# FTDのフェールオーバーステータスメッセージ について

| 内容                                      |
|-----------------------------------------|
|                                         |
| <u>前提条件</u>                             |
| <u>要件</u>                               |
| <u>使用するコンポーネント</u>                      |
| <u>背景説明</u>                             |
| <u>フェールオーバーステータスメッセージ</u>               |
| <u>使用例 – フェールオーバーなしのデータリンクダウン</u>       |
| <u>使用例 – インターフェイスのヘルスエラー</u>            |
| <u>使用例 – ディスク使用率が高い</u>                 |
| <u>使用例 – Lina Traceback</u>             |
| <u>使用例 – Snortインスタンスの停止</u>             |
| <u>使用例 – ハードウェアまたは電源の障害</u>             |
| <u>使用例 – MIO-Hearbeat障害(ハードウェアデバイス)</u> |
| <u>関連情報</u>                             |

### 概要

このドキュメントでは、Secure Firewall Threat Defense(FTD)のフェールオーバーステータスメ ッセージを理解する方法について説明します。

### 前提条件

要件

次の項目に関する知識があることが推奨されます。

- ・ Cisco Secure FTDのハイアベイラビリティ(HA)セットアップ
- ・ Cisco Firewall Management Center(FMC)の基本的な操作性

使用するコンポーネント

このドキュメントの情報は、次のソフトウェアとハードウェアのバージョンに基づいています。

- Cisco FMC v7.2.5
- ・ CiscoFirepower9300シリーズv7.2.5

このドキュメントの情報は、特定のラボ環境にあるデバイスに基づいて作成されました。このド

キュメントで使用するすべてのデバイスは、クリアな(デフォルト)設定で作業を開始していま す。本稼働中のネットワークでは、各コマンドによって起こる可能性がある影響を十分確認して ください。

### 背景説明

フェールオーバーのヘルスモニタリングの概要:

FTDデバイスは、各ユニットの全体的な健全性とインターフェイスの健全性を監視します。 FTDは、ユニットのヘルスモニタリングとインターフェイスモニタリングに基づいて各ユニット の状態を判別するためにテストを実行します。HAペアの各ユニットの状態を判別するテストが失 敗すると、フェールオーバーのイベントがトリガーされます。

### フェールオーバーステータスメッセージ

使用例 – フェールオーバーなしのデータリンクダウン

FTD HAでインターフェイスモニタリングが有効になっていない場合、データリンク障害の場合 、インターフェイスに対するヘルスモニタテストが実行されないため、フェールオーバーイベン トはトリガーされません。

この図は、データリンク障害のアラートを示していますが、フェールオーバーアラートはトリガ ーされません。

| Analysis   | Policies                       | Devices       | Objects | Integration                                              |                          | Deploy         | ۹                | ¢                            | ¢                         | 🕜 admin 🔻                                              | cise             | SECURE             |
|------------|--------------------------------|---------------|---------|----------------------------------------------------------|--------------------------|----------------|------------------|------------------------------|---------------------------|--------------------------------------------------------|------------------|--------------------|
|            |                                |               |         |                                                          |                          |                |                  |                              | Dismi                     | ss all notifica                                        | itions           |                    |
| lormal (2) | <ul> <li>Deployment</li> </ul> | t Pending (1) | • Upgr  | rade (0)                                                 |                          |                | S II<br>Ir<br>Ir | terfac<br>terface<br>terface | e Sta<br>Etherr<br>Etherr | tus - 10.82.1<br>het1/3' is not re<br>het1/3' has no i | 41.17<br>celving | 1 ×<br>any packets |
| Mc         | odel                           |               | Version | Chassis                                                  | Licenses                 | Access Control | Policy           |                              | A                         | uto RollBack                                           |                  |                    |
|            |                                |               |         |                                                          |                          |                |                  |                              |                           |                                                        |                  |                    |
|            |                                |               |         |                                                          |                          |                |                  |                              |                           |                                                        |                  | 11                 |
| Fire       | power 9300 with F              | TD 7          | .2.5    | F241-24-04-FPR9K-1.cisco.com:4 B Security Module - 1     | Essentials, IPS (2 more) | FTD HA         |                  |                              | ~                         | 9                                                      |                  | :                  |
| Fire       | power 9300 with F              | TD 7          | .2.5    | F241-F241-24-4-FPR9K-2.clsco.cr<br>E Security Module - 1 | Essentials, IPS (2 more) | FTD HA         |                  |                              |                           | 9                                                      |                  | :                  |

リンクダウンアラート

#### データリンクの状態とステータスを確認するには、次のコマンドを使用します。

show failover – 各ユニットおよびインターフェイスのフェールオーバーステータスに関する情報を表示します。

Monitored Interfaces 1 of 1291 maximum This host: Primary - Active Active time: 3998 (sec) slot 0: UCSB-B200-M3-U hw/sw rev (0.0/9.18(3)53) status (Up Sys) Interface DMZ (192.168.10.1): Normal (Waiting) Interface INSIDE (172.16.10.1): No Link (Not-Monitored) Interface OUTSIDE (192.168.20.1): Normal (Waiting) Interface diagnostic (0.0.0.0): Normal (Not-Monitored) . . . Other host: Secondary - Standby Ready Active time: 0 (sec) slot 0: UCSB-B200-M3-U hw/sw rev (0.0/9.18(3)53) status (Up Sys) Interface DMZ (192.168.10.2): Normal (Waiting) Interface INSIDE (172.16.10.2): Normal (Waiting) Interface OUTSIDE (192.168.20.2): Normal (Waiting) Interface diagnostic (0.0.0.0): Normal (Not-Monitored)

インターフェイスの状態が「Waiting」の場合、インターフェイスはアップ状態であるにもかかわ らず、ピアユニットの対応するインターフェイスからまだhelloパケットを受信していないことを 意味します。

一方、「No Link (Not-Monitored)」という状態は、インターフェイスの物理リンクがダウンして いるが、フェールオーバープロセスによってモニタされていないことを意味します。

停止を避けるために、対応するスタンバイIPアドレスを持つすべての機密インターフェイスでイ ンターフェイスヘルスモニタを有効にすることを強くお勧めします。

インターフェイスモニタリングを有効にするには、Device > Device Management > High Availability > Monitored Interfaces.

次の図に、「Monitored Interfaces」タブを示します。

| Monitored Interfa | ces          |              |                            |                        |                         |            |   |
|-------------------|--------------|--------------|----------------------------|------------------------|-------------------------|------------|---|
| Interface Name    | Active IPv4  | Standby IPv4 | Active IPv6 - Standby IPv6 | Active Link-Local IPv6 | Standby Link-Local IPv6 | Monitoring |   |
| DMZ               | 192.168.10.1 | 192.168.10.2 |                            |                        |                         | 0          | 1 |
| OUTSIDE           | 192.168.20.1 | 192.168.20.2 |                            |                        |                         | 0          | 1 |
| diagnostic        |              |              |                            |                        |                         | 0          | 1 |
| INSIDE            | 172.16.10.1  | 172.16.10.2  |                            |                        |                         | 0          | 1 |

監視対象インターフェイス

モニタ対象のインターフェイスとスタンバイIPアドレスのステータスを確認するには、次のコマンドを実行します。

show failover – 各ユニットおよびインターフェイスのフェールオーバーステータスに関する情報を表示します。

Monitored Interfaces 3 of 1291 maximum ... This host: Primary - Active Active time: 3998 (sec) slot 0: UCSB-B200-M3-U hw/sw rev (0.0/9.18(3)53) status (Up Sys) Interface DMZ (192.168.10.1): Normal (Monitored)
Interface INSIDE (172.16.10.1): No Link (Monitored)
Interface OUTSIDE (192.168.20.1): Normal (Monitored)
Interface diagnostic (0.0.0.0): Normal (Waiting)
...
Other host: Secondary - Standby Ready
Active time: 0 (sec)
slot 0: UCSB-B200-M3-U hw/sw rev (0.0/9.18(3)53) status (Up Sys)
Interface DMZ (192.168.10.2): Normal (Monitored)
Interface INSIDE (172.16.10.2): Normal (Monitored)
Interface OUTSIDE (192.168.20.2): Normal (Monitored)
Interface diagnostic (0.0.0): Normal (Waiting)

#### 使用例 – インターフェイスのヘルスエラー

モニタ対象のインターフェイスでユニットが15秒間helloメッセージを受信せず、1つのユニット でインターフェイステストが失敗しても、もう1つのユニットでは動作している場合、そのインタ ーフェイスは障害が発生したとみなされます。

障害が発生したインターフェイスの数に対して定義したしきい値を満たし、アクティブユニット のインターフェイスの障害数がスタンバイユニットのインターフェイス数より多い場合は、フェ ールオーバーが発生します。

インターフェイスしきい値を変更するには、 Devices > Device Management > High Availability > Failover Trigger Criteria.

#### 次の図に、インターフェイスの障害時に生成されるアラートを示します。

| Ana   | lysis Policies Device    | es Objects             | Integration                                                    |                                                                                    | Deploy        | Q 💧                                                                                                    | ¢      | Ø admin ▼ disco SECURE                                                                                    |
|-------|--------------------------|------------------------|----------------------------------------------------------------|------------------------------------------------------------------------------------|---------------|----------------------------------------------------------------------------------------------------|--------|----------------------------------------------------------------------------------------------------|
|       |                          |                        |                                                                |                                                                                    | [             |                                                                                                    | Di     | smiss all notifications                                                                                   |
| Norma | I (2) • Deployment Pendi | Clust<br>SECO<br>FAILO | er/Fa                                                          | ilover Status - 10.82.141.169 ×<br>(FLM1946BCEX)<br>TATE_STANDBY_FAILED (Interface |               |                                                                                                    |        |                                                                                                    |
|       | Model                    | Version                | Chassis                                                        | Licenses                                                                           | Access Contre | ess Contr<br>SECONDARY (FLM1946BCEX)<br>FAILOVER_STATE_STANDBY (Interface check)<br>SECONDARY (FLM1946BCEX)<br>FAILOVER_STATE_ACTIVE (Other unit wants me                                                               |        |                                                                                                    |
|       |                          |                        |                                                                |                                                                                    |               | Inter                                                                                                    | face s | Status - 10.82.141.171 ×                                                                                  |
|       | Firepower 9300 with FTD  | 7.2.5                  | III F241-24-04-FPR9K-1.cisco.com:4-<br>III Security Module - 1 | Essentials, IPS (2 more)                                                           | FTD HA        | Cluster/Failover Status - 10.82.141.171 SECONDARY (FLM1946BCEX) FAILOVER_STATE_STANDBY (Check peer event for reason) SECONDARY (FLM1946BCEX) FAILOVER_STATE_STANDBY (Check peer event for reason) PRIMARY (FLM19389LQR) |        | illover Status - 10.82.141.171 ×<br>( (FLM1946BCEX)<br>ITATE_STANDBY (Check peer event<br>( (FLM1946BCEX) |
|       | Firepower 9300 with FTD  | 7.2.5                  | EXECUTIVE Module - 1                                           | Essentials, IPS (2 more)                                                           | FTD HA        |                                                                                                    |        | TATE_STANDBY (Check peer event                                                                            |

リンクがダウンした場合のフェールオーバーイベント

失敗の理由を確認するには、次のコマンドを使用します。

 show failover state – このコマンドでは、両方のユニットのフェールオーバー状態と、フェールオ ーバーの理由として最後に報告されたものが表示されます。

#### <#root>

firepower#

show failover state

This host - Primary Active Ifc Failure 19:14:54 UTC Sep 26 2023 Other host - Secondary Failed Ifc Failure 19:31:35 UTC Sep 26 2023 OUTSIDE: No Link

• show failover history – フェールオーバー履歴を表示します。フェールオーバー履歴には、過去の フェールオーバー状態の変更と状態変更の理由が表示されます。

<#root>

firepower#

show failover history

| From State                         | To State | Reason                                                               |
|------------------------------------|----------|----------------------------------------------------------------------|
| 19:31:35 UTC Sep 26 2023<br>Active | Failed   | Interface check<br>This host:1<br>single_vf: OUTSIDE<br>Other host:0 |

#### 使用例 – ディスク使用率が高い

アクティブユニットのディスク領域が90 %以上使用されている場合は、フェールオーバーイベントがトリガーされます。

次の図は、ディスクがいっぱいになったときに生成されるアラートを示しています。

| Analy    | sis Policies          | Devices      | Objects   | Integration                                            |                          | Deploy        | / 오 🔮 🌣 🛛 admin 🕶 🛗 SECURE                                                                                                    |
|----------|-----------------------|--------------|-----------|--------------------------------------------------------|--------------------------|---------------|----------------------------------------------------------------------------------------------------|
|          |                       |              |           |                                                        |                          | [             | Dismiss all notifications                                                                                                    |
| Normal ( | (2) • Deployment      | t Pending (0 | ) • Upgra | de (0) • Snort 3 (2)                                   |                          |               | Cluster/Failover Status - 10.82.141.169 ×<br>PRIMARY (FLM19389LQR)<br>FAILOVER_STATE_STANDBY (Check peer event<br>for reason)                           |
|          | Model                 |              | Version   | Chassis                                                | Licenses                 | Access Contro | SECONDARY (FLM1946BCEX)<br>FAILOVER_STATE_ACTIVE (Inspection engine in<br>other unit has failed(My failed services Peer<br>failed services-diskstatus)) |
|          |                       |              |           |                                                        |                          |               | Cluster/Failover Status - 10.82.141.171 × PRIMARY (FLM19389LQR) FAILOVER_STATE_STANDBY (Other unit wants me Standby) PRIMARY (FLM19389LQR)              |
|          | Firepower 9300 with F | TD           | 7.2.5     | E241-24-04-FPR9K-1.cisco.com:44<br>Security Module - 1 | Essentials, IPS (2 more) | FTD HA        | FAILOVER_STATE_STANDBY_FAILE0 (Detect<br>Inspection engine failure(My failed services-<br>diskstatus. Peer failed services-))                           |
|          | Firepower 9300 with F | TD           | 7.2.5     | Executive Module - 1                                   | Essentials, IPS (2 more) | FTD HA        | Disk Usage - 10.82.141.171 ×<br>/ngfw using 98%: 186G (4.8G Avail) of 191G                                                                              |

ディスク使用によるフェールオーバー

#### 失敗の理由を確認するには、次のコマンドを使用します。

• show failover history – フェールオーバー履歴を表示します。フェールオーバー履歴には、過去のフェールオーバー状態の変更とその理由が表示されます。

#### <#root>

firepower#

show failover history

| From State                          | To State      | Reason                                                            |
|-------------------------------------|---------------|-------------------------------------------------------------------|
| 20:17:11 UTC Sep 26 2023<br>Active  | Standby Ready | Other unit wants me Standby<br>Inspection engine in other unit ha |
| 20:17:11 UTC Sep 26 2023.<br>Active | Standby Ready | Failed Detect Inspection engine fa<br>due to disk failure         |

#### • show failover – 各ユニットのフェールオーバーステータスに関する情報を表示します。

<#root>

firepower#

show failover | include host|disk

This host: Primary - Failed slot 2: diskstatus rev (1.0) status (down) Other host: Secondary - Active slot 2: diskstatus rev (1.0) status (up) df-h = マウントされているすべてのファイル・システムに関する情報を表示します。この情報には、合計サイズ、使用領域、使用率、マウント・ポイントが含まれます。

<#root>

admin@firepower:/ngfw/Volume/home\$

df -h /ngfw

Filesystem Size Used Avail Use% Mounted on /dev/sda6 191G 186G 4.8G 98% /ngfw

#### 使用例 – Lina Traceback

回線トレースバックの場合、フェールオーバーイベントがトリガーされる可能性があります。

次の図は、lina tracebackの場合に生成されるアラートを示しています。

| Analysis   | Policies Devices C                         | Deplo                                                                                                    | y Q 🔮 🌣 🕲 admin 🕶 🕬 SECURE                                  |                          |                  |                                                                                                    |
|------------|--------------------------------------------|----------------------------------------------------------------------------------------------------|-------------------------------------------------------------|--------------------------|------------------|----------------------------------------------------------------------------------------------------|
|            |                                            |                                                                                                    |                                                             |                          |                  | Dismiss all notifications                                                                                                    |
| lormal (2) | <ul> <li>Deployment Pending (0)</li> </ul> | Cluster/Failover Status - 10.82.141.171 ×<br>PRIMARY (FLM19389LQR)<br>FAILOVER_STATE_ACTIVE (HELLO not heard from<br>peer) |                                                             |                          |                  |                                                                                                    |
|            | Model                                      | Version                                                                                                    | Chassis                                                     | Licenses                 | Access Control I | olinu Auto DaliDaele                                                                                                    |
|            |                                            |                                                                                                    |                                                             |                          |                  | Interface Status - 10.82.141.171 ×<br>Interface "Ethernet1/1" is not receiving any packets<br>Interface "Ethernet1/2" is not receiving any packets<br>Interface "Ethernet1/3" is not receiving any packets<br>Interface "Ethernet1/4" is not receiving any packets |
|            |                                            |                                                                                                    |                                                             |                          |                  | • • • • • • • • • • • • • •                                                                                                    |
|            | Firepower 9300 with FTD                    | 7.2.5                                                                                                    | E241-24-04-FPR9K-1.cisco.com:443                            | Essentials, IPS (2 more) | FTD HA           | Appliance Heartbeat - F241.24.04- ×<br>FMC4600<br>Appliance 10.82.141.169 is not sending<br>heartbeats.                                                                                                    |
|            | Firepower 9300 with FTD                    | 7.2.5                                                                                                    | F241-F241-24-4-FPR9K-2.cisco.com:4<br>E Security Module - 1 | Essentials, IPS (2 more) | FTD HA           | Process Status - 10.82.141.169     Iina exited 2 time(s).                                                                                                    |

lina tracebackによるフェールオーバー

失敗の理由を確認するには、次のコマンドを使用します。

• show failover history – フェールオーバー履歴を表示します。フェールオーバー履歴には、過去のフェールオーバー状態の変更とその理由が表示されます。

<#root>

firepower#

show failover history

| From State | To State | Reason |
|------------|----------|--------|
|            |          |        |

8:36:02 UTC Sep 27 2023

| Standby Ready                                      | Just Active            | HELLO not heard from peer<br>(failover link up, no response from pee |
|----------------------------------------------------|------------------------|----------------------------------------------------------------------|
| 18:36:02 UTC Sep 27 2023<br>Just Active            | Active Drain           | HELLO not heard from peer<br>(failover link up, no response from pee |
| 18:36:02 UTC Sep 27 2023<br>Active Drain           | Active Applying Config | HELLO not heard from peer<br>(failover link up, no response from pee |
| 18:36:02 UTC Sep 27 2023<br>Active Applying Config | Active Config Applied  | HELLO not heard from peer<br>(failover link up, no response from pee |
| 18:36:02 UTC Sep 27 2023<br>Active Config Applied  | Active                 | HELLO not heard from peer<br>(failover link up, no response from pee |

lina tracebackの場合は、次のコマンドを使用してコアファイルを検索します。

#### <#root>

root@firepower:/opt/cisco/csp/applications#

cd /var/data/cores

root@firepower:/var/data/cores#

ls -l

total 29016 -rw----- 1 root root 29656250 Sep 27 18:40 core.lina.11.13995.1695839747.gz

lina tracebackの場合は、トラブルシューティングファイルを収集し、コアファイルをエクスポートして、Cisco TACに連絡することを強くお勧めします。

使用例 – Snortインスタンスの停止

アクティブユニットのSnortインスタンスの50 %以上がダウンした場合は、フェールオーバーが トリガーされます。

次の図は、Snortが失敗した場合に生成されるアラートを示しています。

| Analy    | sis Policies Devices     | Objects                                                                                                    | Integration                                            |                          | Deploy         | Q 💕 🌣 🕼 admin ▼ 💼 cisco                                                                                                    | SECURE       |  |
|----------|--------------------------|----------------------------------------------------------------------------------------------------|--------------------------------------------------------|--------------------------|----------------|----------------------------------------------------------------------------------------------------|--------------|--|
|          |                          |                                                                                                    |                                                        |                          | Γ              | Dismiss all notifications                                                                                                    |              |  |
| Jormal ( | (0) • Deployment Pending | Cluster/Failover Status - 10.82.14<br>SECONDARY (FLM1946BCEX)<br>FAILOVER_STATE_STANDBY (Other unit<br>Standby) | 1.169 $	imes$ wants me                                 |                          |                |                                                                                                    |              |  |
|          | Model                    | Version                                                                                                    | Chassis                                                | Licenses                 | Access Control | SECONDARY (FLM1946BCEX)<br>FAILOVER_STATE_STANDBY_FAILED (Detect<br>Inspection engine failure(My failed services-sr<br>Peer failed services-)) |              |  |
|          |                          |                                                                                                    |                                                        |                          |                |                                                                                                    |              |  |
|          |                          |                                                                                                    |                                                        |                          |                | Process Status - 10.82.141.169<br>The Primary Detection Engine process te<br>unexpectedly 1 time(s).                                           | ×<br>minated |  |
|          | Firepower 9300 with FTD  | 7.2.5                                                                                                    | E241-24-04-FPR9K-1.cisco.com:44<br>Security Module - 1 | Essentials, IPS (2 more) | FTD HA         | eQ»                                                                                                    | :            |  |
|          | Firepower 9300 with FTD  | 7.2.5                                                                                                    | E241-F241-24-4-FPR9K-2.cisco.co<br>Security Module - 1 | Essentials, IPS (2 more) | FTD HA         | eQ»                                                                                                    | :            |  |

snortトレースバックによるフェールオーバー

#### 次の目的で、 障害の原因を確認するには、次のコマンドを使用します。

• show failover history – フェールオーバー履歴を表示します。フェールオーバー履歴には、過去のフェールオーバー状態の変更とその理由が表示されます。

#### <#root>

firepower#

show failover history

| From State                                | To State     | Reason                                                                |
|-------------------------------------------|--------------|-----------------------------------------------------------------------|
| 21:22:03 UTC Sep 26 2023<br>Standby Ready | Just Active  | Inspection engine in other unit has failed<br>due to snort failure    |
| 21:22:03 UTC Sep 26 2023                  | Just Active  | Active Drain Inspection engine in other unit<br>due to snort failure  |
| 21:22:03 UTC Sep 26 2023                  | Active Drain | Active Applying Config Inspection engine in a<br>due to snort failure |
| 21:22:03 UTC Sep 26 2023                  | Active       | Applying Config Active Config Applied Inspect<br>due to snort failure |

• show failover - ユニットのフェールオーバーステータスに関する情報を表示します。

#### <#root>

show failover | include host | snort

This host: Secondart - Active slot 1: snort rev (1.0) status (up) Other host: Primary - Failed slot 1: snort rev (1.0) status (down) Firepower-module1#

Snort tracebackの場合は、次のコマンドを使用してcrashinfoファイルまたはコアファイルを検索します。

<#root>

For snort3:
root@firepower#

cd /ngfw/var/log/crashinfo/

root@firepower:/ngfw/var/log/crashinfo#

ls -1

total 4 -rw-r--r-- 1 root root 1052 Sep 27 17:37 snort3-crashinfo.1695836265.851283

For snort2:
root@firepower#

cd/var/data/cores

root@firepower:/var/data/cores#

ls -al

total 256912 -rw-r--r-- 1 root root 46087443 Apr 9 13:04 core.snort.24638.1586437471.gz

Snortトレースバックの場合は、トラブルシューティングファイルを収集し、コアファイルをエク スポートして、Cisco TACに連絡することを強くお勧めします。

#### 使用例 – ハードウェアまたは電源の障害

FTDデバイスは、helloメッセージを使用してフェールオーバーリンクを監視することで、相手側 ユニットの健全性を判断します。 ユニットがフェールオーバーリンクで3回連続してhelloメッセ ージを受信せず、モニタ対象のインターフェイスでテストが失敗した場合は、フェールオーバー イベントがトリガーされる可能性があります。

次の図に、電源障害が発生した場合に生成されるアラートを示します。

| Analysis Policies       | Devices     | Objects Integration                                 |                          | Deploy     | Q 💕 🌣 🛿 admin ▼ 🖞                                                                                                    | SECURE                                                   |
|-------------------------|-------------|-----------------------------------------------------|--------------------------|------------|----------------------------------------------------------------------------------------------------|----------------------------------------------------------|
|                         |             |                                                     |                          |            | Dismiss all notifications                                                                                                    |                                                          |
| Normal (2) • Deployment | Pending (0) | • Upgrade (0) • Snort 3 (2)                         |                          |            | Interface Status - 10.82.141.17<br>Interface 'Ethernet1/1' has no link<br>Interface 'Ethernet1/2' has no link                                                                                                    | '1 ×                                                     |
| Model                   | Version     | Chassis                                             | Licenses                 | Access Cor | Cluster/Failover Status - 10.82.<br>CLUSTER_STATE_GENERAL_FAILURI<br>Stateful link down)<br>CLUSTER_STATE_GENERAL_FAILURI<br>LAN link down)<br>PRIMARY (FLM19389LQR)<br>FAILOVER_STATE_ACTIVE (HELLO no<br>peer) | .141.171 ×<br>E (Failover<br>E (Failover<br>t heard from |
| Firepower 9300 with FTD | 7.2.5       | E241-24-04-FPR9K-1.cisco.cor<br>Security Module - 1 | Essentials, IPS (2 more) | FTD HA     | 49                                                                                                    | :                                                        |
| Firepower 9300 with FTD | 7.2.5       | E241-F241-24-4-FPR9K-2.cisc<br>Security Module - 1  | Essentials, IPS (2 more) | FTD HA     | 49                                                                                                    | :                                                        |

電源障害を伴うフェールオーバー

次の目的で、 障害の原因を確認するには、次のコマンドを使用します。

• show failover history – フェールオーバー履歴を表示します。フェールオーバー履歴には、過去のフェールオーバー状態の変更とその理由が表示されます。

<#root>

firepower#

show failover history

| From State               | To State               | Reason                                            |
|--------------------------|------------------------|---------------------------------------------------|
| 22:14:42 UTC Sep 26 2023 |                        |                                                   |
| Standby Ready            | Just Active            | HELLO not heard from peer<br>(failover link down) |
| 22:14:42 UTC Sep 26 2023 |                        |                                                   |
| Just Active              | Active Drain           | HELLO not heard from peer<br>(failover link down  |
| 22:14:42 UTC Sep 26 2023 |                        |                                                   |
| Active Drain             | Active Applying Config | HELLO not heard from peer<br>(failover link down  |
| 22:14:42 UTC Sep 26 2023 |                        |                                                   |
| Active Applying Config   | Active Config Applied  | HELLO not heard from peer<br>(failover link down) |
| 22:14:42 UTC Sep 26 2023 |                        |                                                   |
| Active Config Applied    | Active                 | HELLO not heard from peer<br>(failover link down) |

 show failover state – このコマンドでは、両方のユニットのフェールオーバー状態と、フェールオ ーバーの理由として最後に報告されたものが表示されます。

#### <#root>

firepower#

show failover state

|              | State     | Last Failure Reason | Date/Time                |
|--------------|-----------|---------------------|--------------------------|
| This host -  | Primary   |                     |                          |
|              | Active    | None                |                          |
| Other host - | Secondary |                     |                          |
|              | Failed    | Comm Failure        | 22:14:42 UTC Sep 26 2023 |

使用例 – MIO-Hearbeat障害(ハードウェアデバイス)

アプリケーションインスタンスは、定期的にハートビートをスーパーバイザに送信します。ハー トビート応答が受信されない場合は、フェールオーバーイベントをトリガーできます。

次の目的で、 障害の原因を確認するには、次のコマンドを使用します。

• show failover history – フェールオーバー履歴を表示します。フェールオーバー履歴には、過去のフェールオーバー状態の変更とその理由が表示されます。

<#root>

firepower#

show failover history

| From State                            | To State         | Reason                        |
|---------------------------------------|------------------|-------------------------------|
| 02:35:08 UTC Sep 26 2023<br>Active    | Failed           | MIO-blade heartbeat failure   |
| 02:35:12 UTC Sep 26 2023<br>Failed    | Negotiation      | MIO-blade heartbeat recovered |
| 02:37:02 UTC Sep 26 2023<br>Sync File | System Bulk Sync | Detected an Active mate       |
| 02:37:14 UTC Sep 26 2023<br>Bulk Sync | Standby Ready    | Detected an Active mate       |

MIO-hearbeatに障害が発生した場合は、トラブルシューティングファイルを収集し、FXOSから テクニカルログを表示して、Cisco TACに連絡することを強くお勧めします。

firepower4100/9300の場合は、show tech-support chassisとshow tech-support moduleを収集します。

FPR1000/2100およびSecure Firewall 3100/4200の場合は、show tech-supportフォームを収集します。

## 関連情報

- FTDのハイアベイラビリティ
- Firepower アプライアンスでの FTD 高可用性の設定
- <u>firepowerファイル生成手順のトラブルシューティング</u>
- ビデオ FXOSでshow tech-supportファイルを生成する方法
- <u>テクニカル サポートとドキュメント Cisco Systems</u>

翻訳について

シスコは世界中のユーザにそれぞれの言語でサポート コンテンツを提供するために、機械と人に よる翻訳を組み合わせて、本ドキュメントを翻訳しています。ただし、最高度の機械翻訳であっ ても、専門家による翻訳のような正確性は確保されません。シスコは、これら翻訳の正確性につ いて法的責任を負いません。原典である英語版(リンクからアクセス可能)もあわせて参照する ことを推奨します。